## CNR

# Biblioteca Centrale "G. Marconi"

# **Centro Italiano ISSN**

#### SEMINARIO

Editoria, certificazione, diffusione e ISSN (International Standard Serial Number)

27 Marzo 2007

## Procedure di catalogazione in ambito ISSN

Emanuele Zinevrakis

La fase conclusiva della registrazione di una pubblicazione in serie nel Registro dell'ISSN, naturalmente è l'inserimento dei dati del periodico, o della serie monografica, nella banca dati internazionale, attraverso l'utilizzo del software di catalogazione VIRTUA.

I dati vengono inseriti in formato MARC e successivamente codificati dal sistema, più o meno in tempo reale, per una visualizzazione in chiaro dal Portale dell'ISSN:

http://portal.issn.org/cgi-bin/gw\_45\_0\_s3/chameleon

Gli esempi che seguono sono finalizzati esclusivamente a dare un'idea di come si registra un record e di come si presentano alcune interfacce di VIRTUA, e del Portale.

Per questa breve dimostrazione quindi, abbiamo scelto due tipi di pubblicazioni: una "classica" *ANALISI ITALIA*, che presenta caratteristiche (e campi) comuni a tutte le registrazioni e distribuita su testo stampato, e l'altra *COSMOPOLIS*, distribuita su due supporti fisici diversi, cartaceo e online, e alla quale, di conseguenza sono stati assegnati 2 codici ISSN diversi.

Per tutti e due gli esempi, partiamo dal presupposto di aver già fatto tutte le ricerche bibliografiche necessarie, sia attraverso le banche dati (ISSN per vedere se esiste un titolo uguale e/o per verificare se esiste già la registrazione del periodico -, ACNP, ICCU, BNCF, ecc.), sia attraverso i contatti con l'editore, e di aver verificato l'esattezza dei dati bibliografici che ora inseriremo in maniera automatica.

### Esempio 1: ANALISI ITALIA Codice ISSN assegnato <u>1824-9825</u>

Digitiamo il codice 1824-9825 nella maschera di ricerca di VIRTUA (fig. 1):

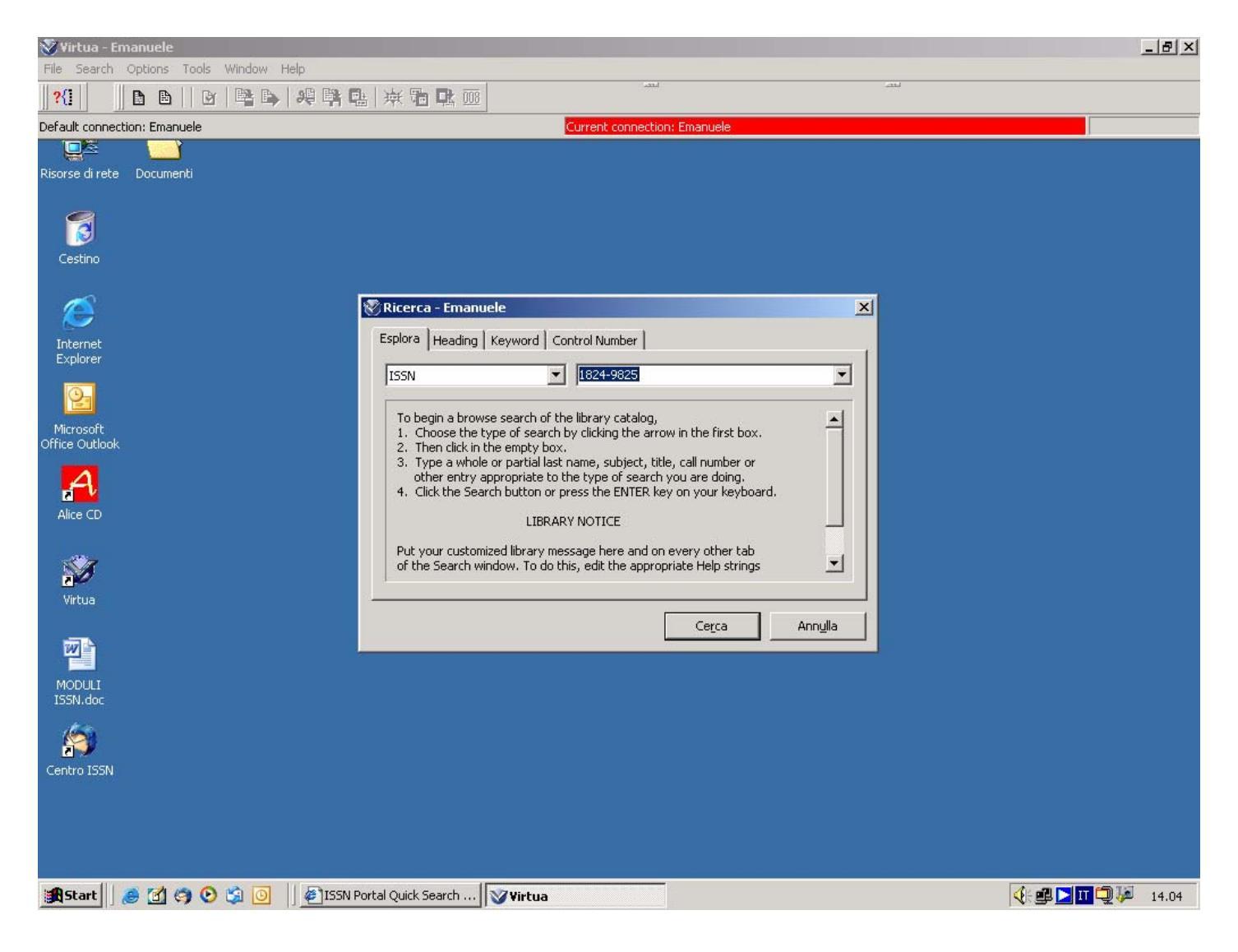

Fig. 1 – barra degli strumenti di VIRTUA con maschera di ricerca;

Ovviamente il record, in attesa di essere completato, registrato e salvato nella banca dati, cioè nel Registro ISSN, si presenterà "vuoto" (fig. 2), cioè appartenente alla categoria FREE, comprendente solo 6 campi predisposti dal sistema, 3 dei quali ci indicano:

- la nazionalità del Centro (TAG 044);
- il codice ISSN (TAG 022);
- alcune caratteristiche basilari della pubblicazione: periodicità, anno di inizio e di eventuale fine della pubblicazione, lingua del periodico, ecc. (TAG 008).

| Editore MAR     | RC - Emanuele                                              |        | × |
|-----------------|------------------------------------------------------------|--------|---|
| 008             | 040609                                                     |        |   |
| 022 0           | \a 1824-9825 \2 _d                                         |        |   |
| 035             | \a (ISSN)18249825                                          |        |   |
| 044             | \c ITA                                                     |        |   |
| 699 9           | \a ITA \v _d \x [1824-000 \y 1828-999] \z 20040312 \8 Free |        |   |
| 990             | \a Free record created April 2004                          |        |   |
|                 |                                                            |        |   |
|                 |                                                            |        |   |
|                 |                                                            |        |   |
|                 |                                                            |        |   |
|                 |                                                            |        |   |
|                 |                                                            |        |   |
|                 |                                                            |        |   |
|                 |                                                            |        |   |
|                 |                                                            |        |   |
|                 |                                                            |        |   |
|                 |                                                            |        |   |
|                 |                                                            |        |   |
|                 |                                                            |        |   |
|                 |                                                            |        |   |
|                 |                                                            |        |   |
|                 |                                                            |        |   |
|                 |                                                            |        |   |
|                 |                                                            |        |   |
| Create Multip   | iple Records Start ISSN Number                             |        |   |
| (a) Language ma | aterial 💽 (0) Free                                         | Maskeo | 1 |
|                 | MARC 21 (ISSN Version) Bib: Serial OPAC                    |        |   |
| OPAC1/          |                                                            |        |   |

Fig. 2 – maschera del record in categoria FREE;

La TAG 008 è l'unica delle 6 etichette che ci appaiono in questa fase, che dovrà essere modificata. Cliccandoci sopra, apparirà una maschera (fig. 3) con diversi sottocampi:

| 1 | Fixed Field Editor     | - Emanuele                      |                       |                    |                       | <u>? ×</u>         |
|---|------------------------|---------------------------------|-----------------------|--------------------|-----------------------|--------------------|
| [ | Serial 008 Fixed Field | s                               |                       |                    |                       |                    |
|   | Local LvI:             | 5                               | Analyzed:             | 0 🔽                | Rec Stat (LDR5):      | New                |
|   | *Orig Bib Lvl (LDR8):  | Serial 💌                        | Enc Lvl (LDR17):      | Full level         | Desc (LDR18):         | ISBD               |
|   | *Pub Stat (008-6):     | Serial item currently publish 💌 | *Date 1(008 7-10):    | 2005               | *Date 2 (008 11-14):  | 9999               |
|   | *Pl Pub (008 15-17):   | Italy 💌                         | *Frequency (008-18):  | Bimonthly          | Regulr (008-19):      | No attempt to code |
|   | ISSN (008-20):         | No attempt to code              | *Ser Tp (008-21):     | Periodical 💌       | Phys Med (008-22):    | No attempt to code |
|   | *Form (008-23):        | *None of the following 💌        | Entire Work (008-24): | No attempt to code | Contents (008 25-27): |                    |
|   | Govt Pub (008-28):     | No attempt to code              | Conf Pub (008-29):    | No attempt to code | *Alphabet (008-33):   | Extended roman     |
|   | *S/L Entry (008-34):   | *Successive entry               | *Lang (008-35);       | Italian 💌          | *Mod Rec (008-38):    | No attempt to code |
|   | Source (008-39):       | National bibliographic agen     |                       |                    |                       |                    |
|   | Entered:               | 040609                          | Virtua:               | 20040609194        | Used:                 |                    |
| l |                        |                                 |                       |                    |                       | OK Annulla         |

Fig. 3 – maschera della TAG 008;

Alcuni sottocampi di questa maschera sono gestionali del sistema e vanno attivati automaticamente per il suo funzionamento;

Altri invece descrivono alcuni dati propri della pubblicazione e dobbiamo inserirli ogni volta che ne registriamo una.

I principali sono:

- stato della pubblicazione (corrente o cessata)
- anno di inizio
- eventuale anno di fine
- tipo (periodico o collana di monografie)
- periodicità
- lingua della pubblicazione
- alfabeto del titolo

A questo punto, utilizzando la barra dei comandi di VIRTUA (fig. 4),

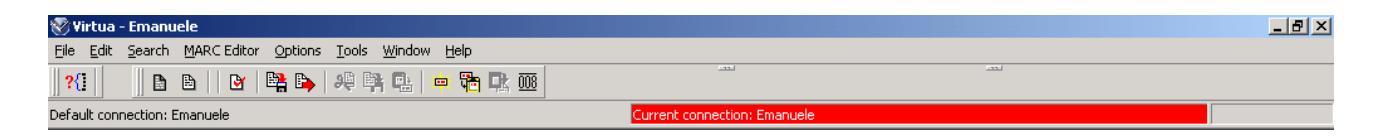

Fig. 4 – barra degli strumenti di VIRTUA;

possiamo inserire i 7 campi (TAG) comuni a tutte le registrazioni (fig. 5), che sono:

- La **TAG 007**, dove inseriamo dei codici che una volta tradotti dal MARC indicheranno il supporto fisico su cui viene distribuita la pubblicazione (testo stampato, online, cd, dvd, vhs, ecc.);

- La **080** e la **082**, dove metteremo le due classificazioni previste: CDU (Classificazione Decimale Universale, maggiormente utilizzata in ambito europeo) e CDD (Classificazione Decimale Dewey, maggiormente utilizzata negli Stati Uniti), seguite dall'indicazione dell'edizione utilizzata;

- I 3 campi del titolo: **210**(1) per il titolo chiave abbreviato; **222** per il titolo chiave;

**245(1)** per il titolo proprio del periodico, che può essere uguale al titolo chiave;

- Infine il campo **260** dove metteremo il luogo di edizione e l'editore.

| 🚰 Editore MAR                             | C - Emanuele                                  |               |  |  |
|-------------------------------------------|-----------------------------------------------|---------------|--|--|
| 007                                       |                                               |               |  |  |
| 008                                       | 040609c20059999it b  p        b0ita           |               |  |  |
| 022 0                                     | \a 1824-9825 \2 _d                            |               |  |  |
| 035                                       | \a (ISSN)18249825                             |               |  |  |
| 044                                       | \c ITA                                        |               |  |  |
|                                           |                                               |               |  |  |
| 082                                       |                                               |               |  |  |
| 210 1                                     |                                               |               |  |  |
|                                           |                                               |               |  |  |
| 245 1                                     |                                               |               |  |  |
|                                           |                                               |               |  |  |
| 699 9                                     | \a ITA \v _d \x [1824-000 \y 1828-999] \z 200 | 40312 \8 Free |  |  |
| 990                                       | \a Free record created April 2004             |               |  |  |
|                                           |                                               |               |  |  |
|                                           |                                               |               |  |  |
|                                           |                                               |               |  |  |
|                                           |                                               |               |  |  |
|                                           |                                               |               |  |  |
|                                           |                                               |               |  |  |
|                                           |                                               |               |  |  |
|                                           |                                               |               |  |  |
|                                           |                                               |               |  |  |
|                                           |                                               |               |  |  |
|                                           |                                               |               |  |  |
| Create Multip                             | e Records Start ISSN                          | Number        |  |  |
| (a) Language mat                          | erial 💽 (0) Free                              | 💌 🗖 Masked    |  |  |
| MARC 21 (ISSN Version) Bib: Serial OPAC M |                                               |               |  |  |
| OPAC1/                                    |                                               |               |  |  |

Fig. 5 – maschera "base" predisposta per tutte le tipologie di registrazioni;

A questo punto possiamo inserire tutti i dati della pubblicazione in nostro possesso:

| 📓 Editore M  | ARC - Emanuele                                                 |               |
|--------------|----------------------------------------------------------------|---------------|
| 007          | t a                                                            |               |
| 008          | 040609c20059999it b  p        b0ita                            |               |
| 022 0        | \a 1824-9825 \2 _d                                             |               |
| 035          | \a (IS5N)18249825                                              |               |
| 044          | \c ITA                                                         |               |
| 080          | \a 336 \2 Italian abbr. ed.                                    |               |
| 082          | \a 336 \2 22                                                   |               |
| 210 1        | \a Anal. Ital.                                                 |               |
| 222          | \a Analisi Italia                                              |               |
| 245 1        | \a Analisi Italia.                                             |               |
| 260          | \a Roma : \b Analisi Italia Editrice                           |               |
| 699          | 9   \a ITA \v _d \x [1824-000 \y 1828-999] \z 20040312 \8 Free |               |
| 990          | \a Free record created April 2004                              |               |
|              |                                                                |               |
| Create Mi    | Iltiple Records Start ISSN Number                              |               |
| (a) Language | material (4) Register                                          | 🗾 🗖 Masked    |
|              | MARC 21 (ISSN Version) Bib: Serial                             | OPAC Modified |
| OPAC1/       |                                                                |               |

Fig. 6 – maschera completa, prima del salvataggio sulla banca dati;

Al termine dell'inserimento cambiamo la categoria del record (da FREE a REGISTER) e lo salviamo sul database, sempre utilizzando la barra dei comandi di VIRTUA (fig. 4).

| 🖉 View Bibliographic I | Record - Emanuele                                       |         |        |
|------------------------|---------------------------------------------------------|---------|--------|
| < > 1/1                |                                                         |         |        |
|                        |                                                         |         |        |
| Completo MARC          |                                                         |         |        |
| ISSN:                  | 1824-9825                                               |         |        |
| Key title:             | Analisi Italia                                          |         |        |
| Category (699):        | Register                                                |         |        |
| Category (leader)      | Register                                                |         |        |
| Original block:        | ITA _d [1824-000 1828-999]                              |         |        |
| ISSN Centre code:      | _d                                                      |         |        |
| Country of publicati   | ITA                                                     |         |        |
| Country of Publicati   | ,it                                                     |         |        |
| Characteristics:       | t0 regularity=  type=periodical alphabet=Extended Roman |         |        |
| Material charact.:     | a Text - Regular Print                                  |         |        |
| Form of item:          |                                                         |         |        |
| Abbrev, Key Title:     | Anal. Ital.                                             |         |        |
| Dates:                 | 2005 -9999 current                                      |         |        |
| l anguager             | ita                                                     |         | i      |
| Unsatisfied Requests:  | 0                                                       |         |        |
| Total Requests:        | 0                                                       |         |        |
| Masked                 | Archive Modifica                                        | Refresh | Chiudi |

Fig. 7 – maschera registrata attraverso VIRTUA;

E' in questa fase che il Sistema ci segnala eventuali errori più o meno gravi come l'esistenza di un titolo uguale, sfuggito ai precedenti controlli; la mancata immissione dell'anno di fine, nel caso in cui avessimo cambiato, nella TAG 008, lo stato della pubblicazione in "cessato"; l'errata abbreviazione del titolo chiave, TAG 210(1), che segue delle regole di abbreviazione internazionali (LSTWA, List of Serials Title Word Abbreviations), e che sono disponibili all'interno di VIRTUA:

| 😵 ISSN Search Serials Title Word Abbreviations - Emanuele |                     |                    |          |          |  |
|-----------------------------------------------------------|---------------------|--------------------|----------|----------|--|
| Browse Keyword Duplicates                                 | Word                | Abbreviation       | Language | Comments |  |
| Chapped a secret turns and then enter a                   | itali-              | ital.              | ita, fre |          |  |
| search term:                                              | Italie              | Ital. fre          |          |          |  |
|                                                           | italoell-           | italoell.          | gre      |          |  |
| Word                                                      | Italy               | n.a.               | eng      |          |  |
| Thai                                                      | ita⊡maisen          | ita⊡m.             | fin      |          |  |
|                                                           | ita□merensuomailai- | ita⊡merensu<br>om. | fin      |          |  |
|                                                           | ita⊡vallasta        | ita⊡v.             | fin      |          |  |
|                                                           | Ita⊡valta           | Ita⊡v.             | fin      |          |  |
|                                                           | Ita⊡va⊡yla⊡-        | Ita⊡va⊡yl.         | fin      |          |  |
|                                                           | item-               | n.a.               | eng      |          |  |
|                                                           | Ithaca              | n.a.               | eng      |          |  |
| Page Up Page Down Skip                                    | itinéraire          | itinér.            | fre      |          |  |
|                                                           | itinérant           | itinér.            | fre      |          |  |
| Search                                                    |                     |                    |          | Close    |  |

Fig. 8 – maschera per la ricerca delle abbreviazioni;

### Esempio 2: COSMOPOLIS (testo stampato) Codice ISSN assegnato <u>1828-6771</u>

*COSMOPOLIS* (online) Codice ISSN assegnato <u>1828-9231</u>

Nel secondo esempio, *COSMOPOLIS*, mentre per la versione a stampa si ripete tutta la procedura del primo caso, aggiungendo semplicemente la **TAG 776(1)** che "lega" il record all'altra versione, quest'ultima presenterà in più, a sua volta la 776(1) più la **856(4 0)**, campo previsto per l'indirizzo Web del periodico.

In questo esempio, inoltre, è presente anche la **TAG 041(1)**, dove sono indicate nello specifico le molteplici lingue del periodico.

| Editore MAR     | RC - Emanuele                                                  |          |
|-----------------|----------------------------------------------------------------|----------|
| 007             | c   r                                                          |          |
| 008             | 010206c20069999it f  ps        b0mul                           |          |
| 022 0           | \a 1828-9231 \2 _d                                             |          |
| 035             | \a (I55N)18289231                                              |          |
| 041 1           | ta ita ta eng ta fre                                           |          |
| 044             | \c ITA                                                         |          |
| 080             | \a 316 \2 Italian abbr. ed.                                    |          |
| 082             | \a 305 \2 22                                                   |          |
| 210 1           | \a Cosmopolis \b (Online)                                      |          |
| 222             | \a Cosmopolis \b (Online)                                      |          |
| 245 1           | \a Cosmopolis.                                                 |          |
|                 | \a Perugia : \b Morlacchi Editore                              |          |
| 699 9           | \a ITA \v _d \x [1824-000 \y 1828-999] \z 20040312 \8 Register |          |
| 776 1           |                                                                |          |
| 856 4 0         |                                                                |          |
| 990             | \a Free record created April 2004                              |          |
|                 |                                                                |          |
|                 |                                                                |          |
|                 |                                                                |          |
|                 |                                                                |          |
|                 |                                                                |          |
|                 |                                                                |          |
|                 |                                                                |          |
|                 | L. D. L. Charles Murchen                                       | ]        |
|                 | ple Records Start 15514 Number                                 |          |
| (a) Language ma | aterial (0) Free                                               | Masked   |
|                 | MARC 21 (ISSN Version) Bib: Serial OPAC                        | Modified |
| OPAC1           |                                                                |          |

Fig. 9 – maschera con campi 041, 776 e 856;

A differenza del precedente esempio, qui il titolo proprio è diverso dal titolo chiave, reso unico dalla necessaria distinzione dovuta alla presenza di altri periodici con lo stesso titolo, in particolar modo all'esistenza della stessa pubblicazione edita in formato cartaceo.

| 📓 Editore MAR   | RC - Emanuele                                                  |        |
|-----------------|----------------------------------------------------------------|--------|
| 007             | c r                                                            |        |
| 008             | 010206c20069999it f  ps        b0mul                           |        |
| 022 0           | \a 1828-9231 \2 _d                                             |        |
| 035             | \a (ISSN)18289231                                              |        |
| 041 1           | \a ita \a eng \a fre                                           |        |
| 044             | \c ITA                                                         |        |
| 080             | \a 316 \2 Italian abbr. ed.                                    |        |
| 082             | la 305 \2 22                                                   |        |
| 210 1           | \a Cosmopolis \b (Online)                                      |        |
| 222             | \a Cosmopolis \b (Online)                                      |        |
| 245 1           | \a Cosmopolis.                                                 |        |
|                 | \a Perugia : \b Morlacchi Editore                              |        |
| 699 9           | \a ITA \v _d \x [1824-000 \y 1828-999] \z 20040312 \8 Register |        |
| 776 1           | \t Cosmopolis (Testo stampato) \x 1828-6771                    |        |
| 856 4 0         | \u http://www.cosmopolisonline.it/                             |        |
| 990             | \a Free record created April 2004                              |        |
|                 |                                                                |        |
|                 |                                                                |        |
|                 |                                                                |        |
|                 |                                                                |        |
|                 |                                                                |        |
|                 |                                                                |        |
|                 |                                                                |        |
| Crooke Multin   | de Records Start ISSN Number                                   |        |
|                 |                                                                |        |
| (a) Language ma | aterial (4) Register                                           | Masked |
|                 | MARC 21 (ISSN Version) Bib: Serial OPAC                        |        |
| \OPAC1/         |                                                                |        |

Fig. 10 – maschera completa, prima del salvataggio sulla banca dati;

Sarà possibile a questo punto, cercare e trovare i record inseriti negli esempi, direttamente dal Portale dell'ISSN.

Cercando, ad esempio la rivista *COSMOPOLIS*, ne troveremo ben 7 diverse (fig. 11), fra le quali le 2 italiane inserite negli esempi, più altre di altri paesi, registrate in precedenza.

Da qui si può capire molto bene l'importanza del legame "titolo chiave/codice ISSN", che rende reperibile una notizia in modo univoco.

| Modifica Visualizza                                       | - Microsoft Internet Explorer<br>Preferiti Strumenti ?<br>?) (2) (2) Cerca (2) Preferiti (2) Multimedia (2) [2] - | 4                      |                   |                             |                                                                                  |
|-----------------------------------------------------------|----------------------------------------------------------------------------------------------------|------------------------|-------------------|-----------------------------|----------------------------------------------------------------------------------|
| zzo 🙆 http://portal.issr                                  | n.org/cgi-bin/gw_45_0_s3/chameleon?host=193.55.152.250%2b5                                                        | 5000%2bDEFAULT&search= | KEYWORD&function= | INITREQ&SourceScreen=NOFUNC | ▼ 🖉 Vai Collegam                                                                 |
| ,,                                                        |                                                                                                    |                        |                   | •                           |                                                                                  |
| sults : 1 - 7 / 7                                         |                                                                                                    |                        |                   |                             |                                                                                  |
| ISSN                                                      | Key Title / Variant titles                                                                                        | Dates                  | Country           | Language                    | Frequency                                                                        |
| 1 0293-4396<br>Register                                   | Cosmopolis (Lyon)                                                                                                 | 1982 -1984             | FRANCE            | French                      | Monthly                                                                          |
| 2 1578-0643<br>Register                                   | Cosmópolis (Madrid. 1927)                                                                                         | 1927 -1931             | SPAIN             | Spanish                     | Monthly                                                                          |
| 3 0045-8708<br>Register                                   | Cosmópolis (Madrid. 1968)                                                                                         | 1968 -197u             | SPAIN             | Spanish                     | Monthly                                                                          |
| 4 0996-9233<br>Register                                   | Cosmopolis (Marseille)                                                                                            | 1989 -199u             | FRANCE            | French                      | Quarterly                                                                        |
| 5 1828-9231<br>Register                                   | Cosmopolis (Online)                                                                                               | 2006 -9999             | ITALY             | Multiple languages          | Semiannual                                                                       |
| 1636-1857<br>Register                                     | Cosmopolis (Paris)                                                                                                | 2002 -2006             | FRANCE            | French                      | Unknown                                                                          |
| 7 1828-6771<br>Register                                   | Cosmopolis (Testo stampato)                                                                                       | 2006 -9999             | ITALY             | Multiple languages          | Semiannual                                                                       |
| last searches :<br>all: cosmopolis<br>all: analisi italia |                                                                                                    |                        |                   | Comments & bu<br>Powered    | Your account statist<br>ugs report: <u>portai@issn</u> ,<br>by VIBTILA from VTIS |
| all: pagine nuove<br>18266223                             |                                                                                                    |                        |                   | rowered                     | sy valtor non vito                                                               |
|                                                           |                                                                                                    |                        |                   |                             | Internet                                                                         |
| rt 🛛 🥭 🚮 🥱 🤄                                              | 🕽 🧐 🧾 🖉 ISSN Portal List of Titl 🛛 🥸 Virtua                                                                       |                        |                   | 4                           | : 🗐 🚬 🔟 🗐 📢 👘                                                                    |

Fig. 11 – Visualizzazione della ricerca effettuata nel Portale dell'ISSN con il titolo COSMOPOLIS;

| 🎒 ISSN Po                       | rtal Ful     | l Record - Microsoft I              | Internet Explorer                     |                            |                           |                            |          | _ 8 ×        |
|---------------------------------|--------------|-------------------------------------|---------------------------------------|----------------------------|---------------------------|----------------------------|----------|--------------|
| File Modi                       | ifica \      | isualizza Preferiti St              | trumenti ?                            |                            |                           |                            |          |              |
| 🕁 Indietro                      | + ⇒          | - 🛛 🕼 🖾 🔍                           | Cerca 🔝 Preferiti 🎯 Multimedi         | • 🕥 🖏 - 🖨 🔟 - 🗏            | <b>13</b> ,               |                            |          |              |
| Indirizzo 🥃                     | http:/       | /portal.issn.org/cgi-bin/g          | jw_45_0_s3/chameleon?host=193.5       | 5.152.250%2b5000%2bDEFAUL1 |                           | ARDSCR&SourceScreen=INITRE | ∂Vai Col | llegamenti » |
| first record                    | previo       | us record   next record             | last record                           |                            |                           |                            |          | <b></b>      |
| Labelled   N                    | 1ARC         |                                     |                                       |                            |                           |                            |          |              |
| Record 5 of                     | f 7          |                                     |                                       |                            |                           |                            |          |              |
| You sear                        | ched IS      | SN Register production -            | Title : all: cosmopolis               |                            |                           |                            |          |              |
| ISSN                            |              | 1828-9231                           |                                       |                            |                           |                            |          |              |
| Medium                          |              | Computer remote                     |                                       |                            |                           |                            |          |              |
| Key Title                       | e            | Cosmopolis (Online)                 |                                       |                            |                           |                            |          |              |
| Publishe                        | er           | Perugia : Morlacchi Edito           | ore                                   |                            |                           |                            |          |              |
| Country<br>publicat             | of<br>ion    | ITALY                               |                                       |                            |                           |                            |          |              |
| Dates o<br>publicat             | f<br>ion     | 2006 / 9999 current                 |                                       |                            |                           |                            |          |              |
| Frequer                         | ncy          | Semiannual                          |                                       |                            |                           |                            |          |              |
| Type of<br>publicat             | ion          | Periodical                          |                                       |                            |                           |                            |          |              |
| Languag                         | je           | Multiple languages                  |                                       |                            |                           |                            |          |              |
| Title sci                       | ript         | Extended roman                      |                                       |                            |                           |                            |          |              |
| Title pro                       | oper         | Cosmopolis.                         |                                       |                            |                           |                            |          |              |
| Abbrevi<br>key title            | ated         | <mark>Cosmopolis</mark> (Online)    |                                       |                            |                           |                            |          |              |
| Univers<br>Decimal<br>Classific | al<br>cation | 316 Italian abbr. ed.               |                                       |                            |                           |                            |          |              |
| Dewey<br>classific              | ation        | 305 22                              |                                       |                            |                           |                            |          |              |
| URL                             |              | http://www.cosmopolisor             | nline.it/                             |                            |                           |                            |          |              |
| Addition<br>Physica<br>Entry    | al<br>I Form | <mark>Cosmopolis</mark> (Testo stam | npato) [ISSN 1828-6771]               |                            |                           |                            |          |              |
| ISSN Ce                         | entre        | Italy                               |                                       |                            |                           |                            |          |              |
| Categor                         | У            | — Register                          |                                       |                            |                           |                            |          |              |
|                                 |              |                                     |                                       |                            |                           |                            |          |              |
|                                 |              |                                     |                                       |                            |                           |                            |          | -            |
| l<br>🎒 Apertura                 | nadina       | http://portal.issp.org/80           | 100/cai-bio/lipksolver2id=vt/c0018280 |                            | ITA&mc=cr&cat=4           | - Inter                    | met      | <u> </u>     |
| en aportare                     | i pagina     | 🔺 in 🔿 in 🖂                         |                                       | 2000507-1020-920100000000  |                           |                            | not      | a            |
| Start                           | ] 🥭 [        | 1 😒 🕥 🎘 问 🗍                         | ISSN Portal Full Recor                | Virtua 🔰                   | Procedure di catalogazion |                            |          | 15.59        |

Fig. 12 – Scheda ISSN di "COSMOPOLIS" online, vista dal portale;

Infine dalla visualizzazione della scheda sul portale, possiamo direttamente cliccare sulla URL del periodico precedentemente inserita e visualizzare la pubblicazione.

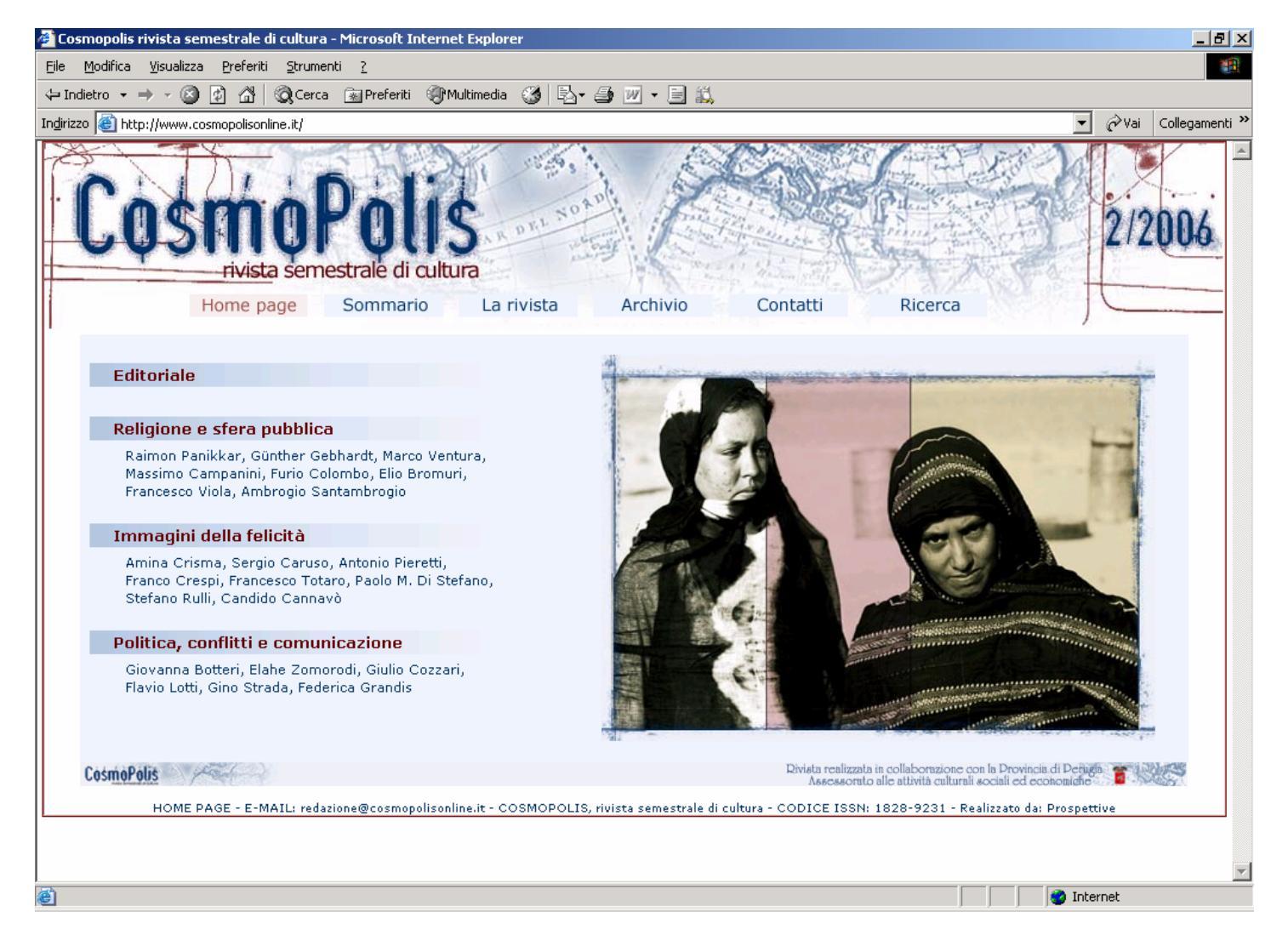

Fig. 13 – Home page del periodico con codice ISSN visualizzato;